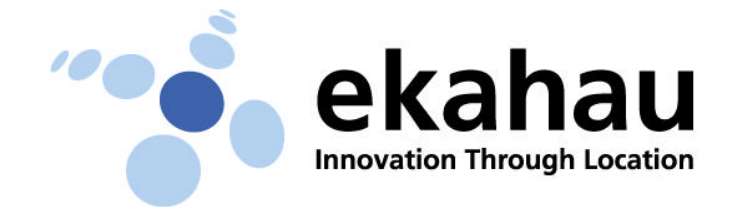

## Ekahau Positioning Engine™ 3.0 Quick Guide

The easiest way to evaluate the functionality and performance of the EPE 3.0 is to install it completely on a laptop and follow the instructions below.

For complete instructions, please refer to EPE 3.0 User Guide located in Start > Programs > Ekahau > Manager 3.0 > User Guide.

## **Evaluation Requirements**

- 1. Windows® XP or 2000 laptop with a supported Wi-Fi (802.11a/b/g) adapter.
- 2. EPE 3.0 fully installed on your laptop.
- 3. Minimum of 3 Wi-Fi (802.11a/b/g) access points audible at each location.

## Running EPE 3.0

- Make sure that the Ekahau Client is running properly by clicking the blue Ekahau service icon (<sup>(\*)</sup>) in the Windows task bar. If you cannot see the icon, start Ekahau Client from Start > Programs > Ekahau > Client.
- Open Ekahau Manager. If you cannot see signal strengths by selecting View
  > Signal Strengths, update your Wi-Fi adapter driver (see User Guide).
- 3. Make sure that the Positioning Engine Status light in the lower right corner is green (connected). If not, manually start Ekahau Positioning Engine service.
- 4. Select File > New Map... to open your floor-plan map image. Supported formats are PNG, BMP, and JPG.
- 5. Use the measure tool (<sup>111</sup>) to define the correct map scale (how many map pixels equal one real-world meter or foot).
- 6. Draw the tracking rails on the map by using the rail tool (<sup>27</sup>). This defines the valid pathways where the EPE later locates the client devices.
- Walk around the area and stop every 15 ft (5 meter) or so to record a Sample Point by clicking your map location with the calibration tool (20).
- 8. Select File > Save to Positioning Engine, to save the positioning model.
- 9. You are ready to go click the Ekahau logo (\*) in the upper right corner to start tracking your laptop on the map!
- 10. With any problems or questions send your question to <a href="mailto:support@ekahau.com">support@ekahau.com</a>.